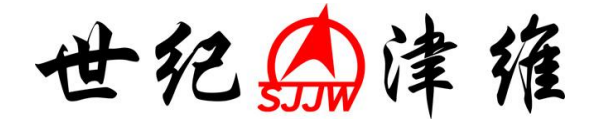

## CK-102 智能型

# 裂缝测宽仪

使 用 手 册

## 天津市津维电子仪表有限公司

# 目 录

- 一、前言
- 二、仪器简介
- 1、仪器用途概述
- 2、技术指标
- 3、仪器组成
- 三、仪器结构
- CK-102 智能型裂缝测宽仪结构示意图

### 四、仪器操作

- 1、安装同步软件
- 2、开、关裂缝测宽仪
- 3、进入测量软件
- 4、测量软件界面
- 5、数据保存
- 6、数据查看
- 7、裂缝测宽仪设置说明

### 五、注意事项

一、前言

感谢您购买和使用我公司生产的裂缝测宽仪,感谢您 对本公司的信任与支持,我们将竭诚为您提供优质的产品 和快捷的服务。在使用仪器之前请您务必仔细阅读本说明 书中的内容。

1、明书在编制的过程中力求对所包含内容进行正确而又完整的描述,但不保证其中无任何错误和遗漏,如有任何疑问,请及时联系厂家售后。

 2、我们保留随时更改说明书内容而无需事先声明的权利, 恕不另行通知。

3、本公司对本仪器及相关故障导致数据偏差或不正确的结论,由此带来的可能损失,恕不承担任何责任。

4、仪器改进导致本手册中示意图会与实物有一定区别。以 实物为准。

5、本仪器一经使用,即意味着您已经全部阅读、准确理解 了手册的全部条款,并且您已经完全同意本说明书中的所 有条款。

## 二、仪器简介

1、仪器用途概述

本仪器主要用于检测并记录、计量混凝土桥梁、隧道或墩台等裂缝的宽度。

本仪器体积小,操作方便,在现场无需使用笔记本计 算机即可记录裂缝图片。探测头(或检测头)装有照明装 置,即使在较黑暗的情况下也可对裂缝进行测量。仪器软 件可自动搜索,并提取、计算裂缝的宽度。

2、技术指标

①检测裂缝的方法:贴近裂缝检测;

②图片可保存为 BMP 或 JPEG 格式;

③软件可标注裂缝宽度;

④大容量锂电池供电;

⑤USB 接口传输数据。

3、仪器组成

①裂缝测宽仪;

②软件光盘;

③检测探头及数据线;

④数据传输线;

⑤充电器。

## 三、仪器结构

CK-102 裂缝测宽仪结构示意图

如图1所示。

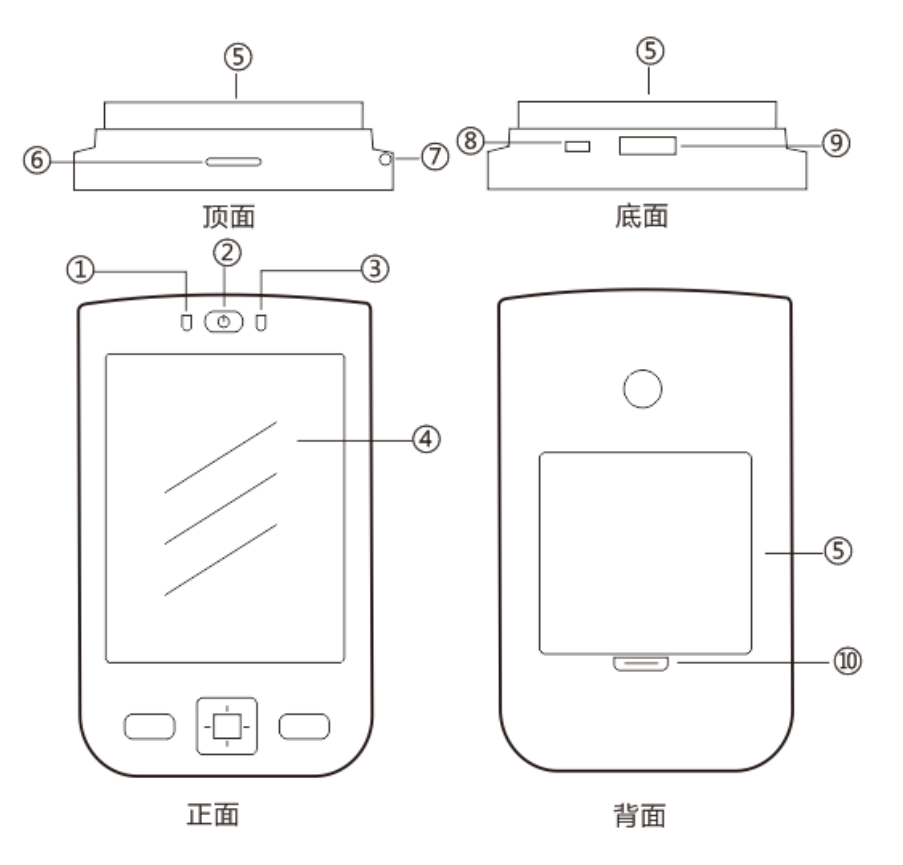

图 1

| 编号 | 元件      | 说 明                |
|----|---------|--------------------|
| 1  | 充电指示灯   | 充电状态为绿灯时,电源饱和状态,详  |
|    |         | 情见第三章第7节。          |
| 2  | 电源开关    | 裂缝测宽仪在关闭状态下,长按3秒钟  |
|    |         | 开机,在开机状态下,长按3秒钟关机, |
|    |         | 单击按钮,进入待机模式,再次单击,  |
|    |         | 进入开机模式。            |
| 3  | 状态指示灯   | 开机状态下, 蓝灯闪烁。       |
| 4  | 彩屏触摸屏   | 操作及显示区,超过五分钟无操作,背  |
|    |         | 光灯熄灭,点击屏幕,背光灯开。    |
| 5  | 大容量锂电池  | 可连续工作8小时。          |
| 6  | TF 卡及插槽 | 可扩展,关机状态下插拔存储卡,避免  |
|    |         | 元器件烧伤。             |
| 7  | 触摸笔插槽   | 触摸笔不用时可放入插槽,以防丢失。  |
| 8  | 数据传输及充电 | 数据线连接时充电器可进行充电,连接  |
|    | 插口      | 电脑时可读写数据           |
| 9  | 检测探头连接口 | 测量时,检测探头与裂缝测宽仪连接。  |
| 10 | 锂电池卡槽   | 向下拨动卡槽,可取下锂电池      |

注明:图中未做标示的元件,为其他型号仪器所用,对本 仪器暂不适用。

## 四、仪器操作

#### 1、安装同步软件

将裂缝测宽仪与计算机(PC机)连接。可以把裂缝测 宽仪中的裂缝数据存储到PC机中用户指定的任意文件夹。 也可以将光盘或PC机中的配置文件存储到裂缝测宽仪中 指定的文件夹内。

在与 PC 机连接之前,请先在 PC 机上安装同步软件。 同步软件软件在安装光盘的[同步软件]目录中(根据 PC 机 版本可选择 WIN7 32 位、WIN7 64 位和 WIN XP)。安装后, 用标配的 USB 电缆将裂缝测宽仪(开机状态下)和 PC 机 连接起来。您可以通过同步软件浏览、同步和传输文件。 也可以在 PC 机与裂缝测宽仪之间复制文件,还可以将裂 缝测宽仪的数据备份到 PC 机上,在 PC 机上进行编辑修改。 连接成功后,裂缝测宽仪相当于计算机中的一个文件夹。

安装同步软件。将安装光盘放入光驱,在[同步软件] 目录中解压同步软件压缩文件,根据屏幕上的提示进行安 装直到完成。然后就可以通过 USB 电缆和裂缝测宽仪连 接,这时 PC 机右下角的状态栏中将有一个转动的绿色图 标,图标为灰色的时候表示裂缝测宽仪和 PC 机没有连接 上。若为一静止的绿色图标,表示连接成功。若图标不停 地旋转,表示正在和裂缝测宽仪连接。只有连接成功后, 才可以拷贝裂缝文件。连接不成功时,可先断开裂缝测宽 仪和 USB 连接线,然后再连接。

如果裂缝测宽仪与 PC 机不能同步,这一般是由于没有正确设置 PC 机或驱动没有安装成功造成的

PC 机中的设置:在 PC 机中打开 ActiveSync 程序窗口, 然后在文件菜单中选择"连接设置",选中允许用 USB 连 接计算机,去掉允许用串口连接。

驱动未安装:打开设备管理器,找到带问号的设备 (win7 显示为便携设备),指定到"驱动"文件夹下,更 新驱动。

提示: 在与 PC 机处于连接状态时,请不要重新启动和关闭 PC 机,您可以重新插拔裂缝测宽仪与 PC 机的连线,再次建立连接。但为了保护设备,每次插拔请间隔 20 秒以上。

#### 2、开、关裂缝测宽仪

开、关裂缝测宽仪使用如图1所示的2键。轻按2键3秒钟,打开裂缝测宽仪,屏幕显示桌面界面。如需关闭裂缝测宽仪,再次轻按2键3秒钟即可。

#### 3、进入测量软件

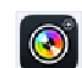

在桌面界面下,用触摸笔双击屏幕上程序的图标

,(双击会产生两声提示音,双击之后,软件会有启动时间, 请稍作等待,请勿在此过程中再次双击。)也可以双击我的 设备,然后找到[Resident Flash]硬盘,进入后,双击[裂缝 仪]文件夹,双击运行[测宽]程序,即可运行测量软件。 注意: [Resident Flash]目录下的所有程序请不要删除或更

改,否则会影响测量。

#### 4、测量软件界面

1)当探测头未与裂缝测宽仪连接时,裂缝测宽仪出现如图
3所示对话框。

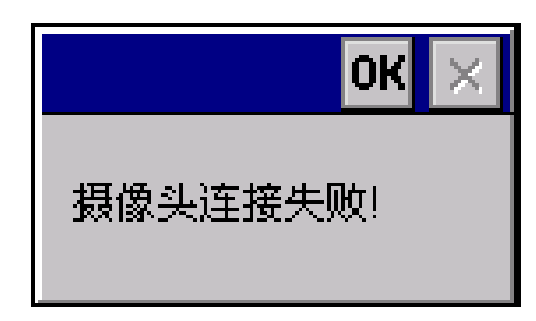

图 3 探测头未与裂缝测宽仪连接时提示对话框

请拔掉测头,然后关掉测量程序,连接好测头,并重 新运行。或者重新开关裂缝测宽仪。

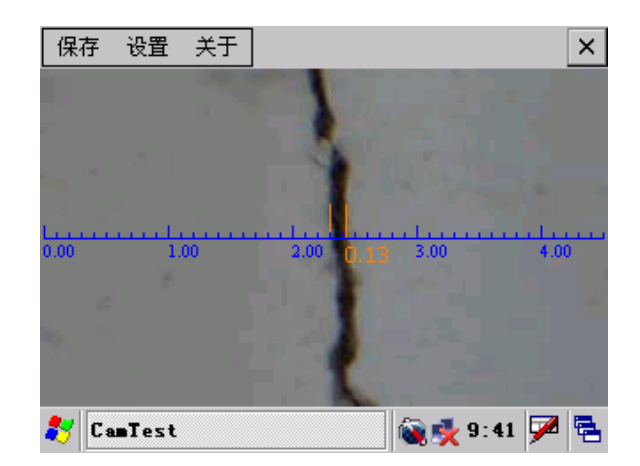

#### 图 4 测量软件界面

2)裂缝测量软件运行后,界面如图4所示。将测头置于裂缝正上方,

旋转测头,直至裂缝与蓝色标尺垂直,点击保存按钮,数据自动保存。3)点击设置,如图5所示,可更改软件参数。

| 设置             | × |
|----------------|---|
| 文件名: 👖         |   |
| 选择目录           | ] |
| 🔿 BMP 	 🔘 JPEG |   |
| 字体大小 10 💌      |   |
| 保存取消           |   |

图 5

#### 5、数据保存

数据图片默认自动保存在"我的设备/Storage Card/"文件夹下,用户可在"测量-设置"中自行更改存储目录。

#### 6、数据查看

打开"我的设备-Storage Card-CrackData",双击打开保存的图片,即可查看裂缝数据,若图片保存格式为 BMP格式,则不能在掌上电脑上查看,需将文件导入到电脑里查看。

#### 7、裂缝测宽仪设置说明

裂缝测宽仪采用 WinCE 操作系统,操作方式与电脑相似。在屏幕任何位置长按,相当于鼠标右键,如对着文件长按操作,可对文件进行重命名、删除等操作

("ResidentFlash"硬盘下的任何文件请勿删除和改动,若 不慎删除,请将光盘中裂缝测宽仪程序拷贝到指定目录即 可)。在桌面上长按,点击属性,点击"背景光"选项卡, 可更改关闭背光灯时间。点击"开始-设置-控制面板",双 击"电源",可查看电池电量。

### 五、注意事项

 1、仪器如果出现故障,请第一时间联系厂家售后,禁止对 仪器进行拆卸操作。

2、请勿将重要数据存放在裂缝测宽仪的桌面或者"我的设备"中,重启裂缝测宽仪会导致存放的数据丢失。

3、请勿删除"Resident Flash"磁盘里的测量软件,如果 不慎删除,请将光盘里的"裂缝测宽仪程序"文件夹里的 测量软件拷贝至相应的目录即可。

4、若发现视频窗口有污点,一般是由于测头沾染灰尘造成 的,可用橡皮吹或者果冻笔进行清理,请勿直接擦拭。

5、请勿在开机状态下,热插拔 TF 卡。

6、若遇到未知故障,请与厂家售后或者仪器供应商联系。

### 天津市津维电子仪表有限公司其他产品列表

建筑仪器

JW-GY71一体式钢筋扫描仪 GW50、GW50+钢筋位置测定仪 CH800-A 非金属板厚度测定仪 CK-10 系列裂缝测宽仪 CS650 裂缝测深仪 XS-100 钢筋锈蚀仪 WX-5 便携式看谱镜 GX50B 钢筋位置和锈蚀测定仪 CHT225-A 招声波回弹仪 HT20-V一体式砂浆语音数显回弹仪 HT75-V 数显砖回弹仪 HT225-S 语音数显回弹仪 HT550-V一体式语音数显高强回弹仪 HT-450、HT-550、HT-1000 高强砼回弹仪 HT225-V/W/W+/E一体式数显回弹仪 HT-225、HT-225B 混凝土回弹仪 HT-20、HT-20B 砂浆回弹仪 HT-75、HT-75B 砖回弹仪 HT-3000 重型回弹仪

分析仪器

TJ270-30A/B 红外分光光度计 HW-01 红外压片机 WS-4 刀口仪 紫外分光光度计 精密光学平台

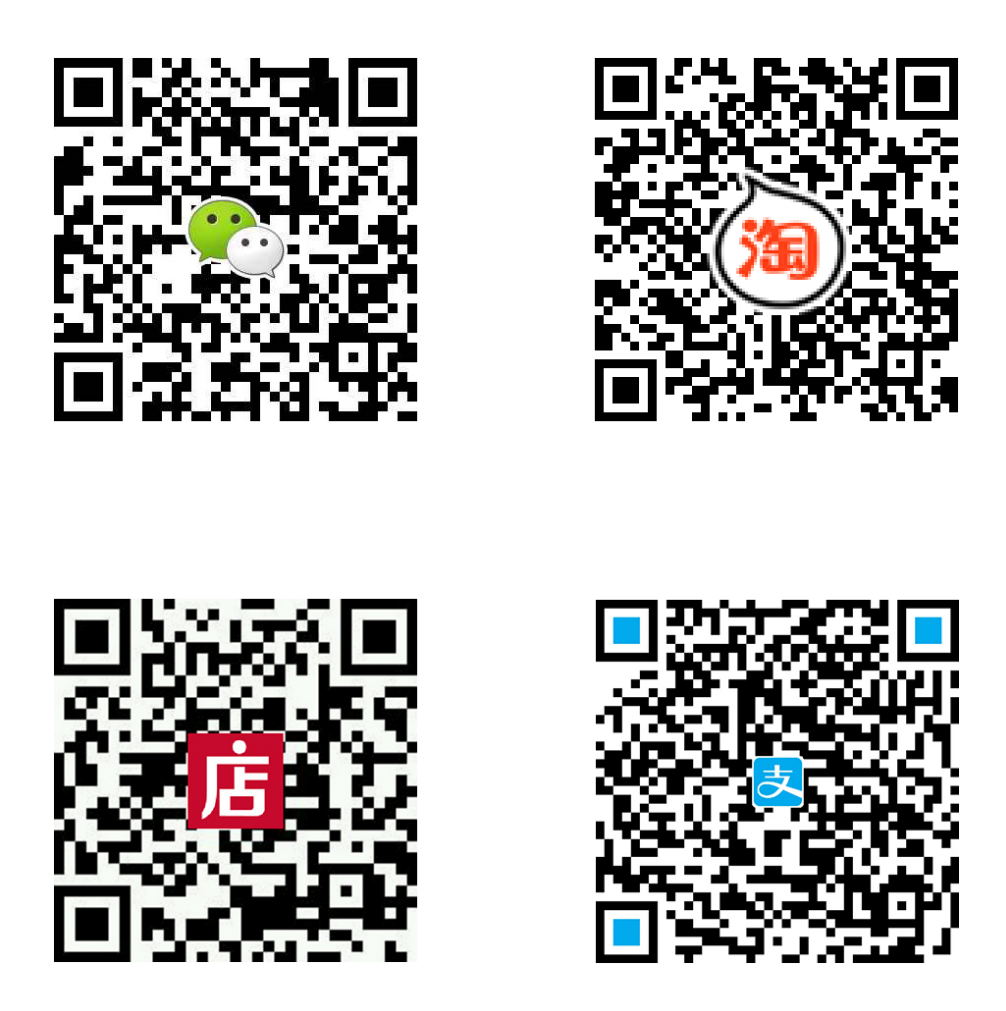

天津市津维电子仪表有限公司

- 厂址:天津市南开区咸阳路罗平道6号4门101
- 电话: 022-27638649 022-27652788
- 传真: 022-27366750
- 官网: http://www.tj-jwdz.com
- E-mail: sjjw@vip.163.com